# ClipDynamics

# Default Ship-To Address for Dynamics 365 Business Central

Dynamics 365 Business Central provides a way to define and use different Ship-To Addresses in sales documents.

The **Default Ship-To Address app** for Dynamics 365 Business Central expands the existing functionality by providing a way to set a specific Ship-To Address as the default one to be used when creating new sales documents.

## Features

The **Default Ship-To Address app** provides the following features:

- Set up a Default Ship-To Address on the customer card
- Automatic use of the Default Ship-To Address when creating new sales documents
- Easy configuration of existing customers

## Content

- Features
- Usage
  - Selecting a Default Ship-To Address on the customer card
  - Creating Sales Documents
- Setup
  - Permissions
    - Configuring existing customers
- Contact
- Change Log

### Usage

To use the **Default Ship-To Address app** follow these steps:

- Select a Default Ship-To Address on the customer card
  - 1. Navigate to the customer list
  - 2. Open a customer card in Edit mode
  - 3. Scroll down the customer card to the Shipping FastTab

4. Locate the Default Ship-To Address field

| Dynamic | s 365        | Business Central     | Customers > 1000 | 0 · The Cannon Group PLC                   |              |           | Ç                              | 2  | Ô              | ? | 0 |
|---------|--------------|----------------------|------------------|--------------------------------------------|--------------|-----------|--------------------------------|----|----------------|---|---|
| ~       | CUSTOMER (   | CARD                 |                  | Ø                                          | ) + 🖻        |           |                                |    | 7 <sup>4</sup> |   |   |
|         | 1000         | 0 · The C            | annon G          | iroup PLC                                  |              |           |                                |    |                |   | 2 |
|         | New Docur    | ment Request App     | roval Customer   | Show Attached                              | More options | 5         |                                |    | 0              |   |   |
|         | Invoicing    | >                    |                  |                                            | DOMESTIC     | DOMESTIC  | Customer Picture $\sim$        |    | l              |   |   |
|         | Payments     | >                    |                  |                                            |              | 1M(8D)    |                                |    | î.             |   |   |
|         | Shipping     |                      |                  |                                            |              | Show more |                                |    |                |   | 0 |
|         | Location Cod | le · · · · · BLUE    | $\sim$           | SHIPMENT METHOD                            |              |           |                                |    |                |   |   |
|         | Combine Shi  | pments 🔹 🦲           |                  | Code · · · · · · · · · · · · · · · · · · · | EXW          | ~         |                                |    |                |   |   |
|         | Reserve      | Optional             | •                | Base Calendar Code                         |              | $\sim$    | Documents                      | 0  |                |   |   |
|         | Shipping Adv | vice · · · · Partial | •                | Customized Calen                           | No           |           |                                |    |                |   |   |
|         |              |                      |                  | Default Ship-To Ad                         |              | ~         | Sell-to Customer Sales History |    |                |   |   |
|         |              |                      |                  |                                            |              |           | 0 0 4                          | Í. |                |   |   |

5. Select one of the existing Ship-To Addresses for the customer as the Default Ship-To Address

| nics 365        | Business Central         | Customers > 10000 · | The Cannon Group PLC |                 |                     |              | Q                            | Ø              |  |
|-----------------|--------------------------|---------------------|----------------------|-----------------|---------------------|--------------|------------------------------|----------------|--|
| - custo         | MER CARD                 |                     |                      | + 🖻             |                     |              |                              | ج <sup>ر</sup> |  |
| 100             | 000 · The C              | annon Gr            | oup PLC              |                 |                     |              |                              |                |  |
| New [           | Oocument Request App     | oroval Customer     | Show Attached        | More options    |                     |              |                              | 0              |  |
| Invoi           | cing >                   |                     |                      | DOMESTIC        | DOMESTIC            | Customer F   | Picture∨                     |                |  |
| Paym<br>Shipp   | ents >                   |                     |                      |                 | 1M(8D)<br>Show more |              | 6                            |                |  |
| Locatio         | n Code · · · · · BLUE    | ~                   | SHIPMENT METHOD      | 0005            |                     |              |                              |                |  |
| Combi<br>Reserv | e Shipments Optional     | •                   | Base Calendar Code   |                 | The Cann            | on Group PLC | CITY<br>Dudley<br>Birmingham | 0              |  |
| Shippi          | g Advice · · · · Partial | •                   | Customized Calen     | + New<br>DUDLEY | → Nie Califi        |              | Select from full list        |                |  |
|                 |                          |                     |                      |                 | _                   | 0            |                              | - I            |  |

- Create a Sales Document<sup>\*</sup>
  - 1. Navigate to the Sales Orders list
  - 2. Click on New to create a new Sales Order
  - 3. Select customer 10000 The Cannon Group PLC
  - 4. Scroll down to the Shipping and Billing section
  - 5. The *Ship-To* field will indicate that an Alternate Shipping Address has been used. The *Code* field will be filled in with the Ship-To Address code selected on the customer card. The *Address* fields

(Address, City, Post Code, etc.) will contain the specific information set on the Ship-To Address.

| amic         | s 365 🛛 Bu         | siness C  | entral     | Sales Orders   | 1001 · The Ca | non Group PLC |            |           |          |                           |                                | Q                             | Ø   | ? |
|--------------|--------------------|-----------|------------|----------------|---------------|---------------|------------|-----------|----------|---------------------------|--------------------------------|-------------------------------|-----|---|
| $\leftarrow$ | SALES ORDER        |           |            |                |               | Ø             | ) +        | Ŵ         |          |                           |                                |                               | 74  |   |
|              | 1001 ·             | The       | Cai        | nnon (         | Group         | PLC           |            |           |          |                           |                                |                               |     |   |
|              | Release Pre        | epare C   | Order      | Documents      | 🖻 Order C     | onfirmation   | Posting    | Request A | Approval | Show Attached             | More o                         | ptions                        | (i) |   |
|              |                    |           |            |                |               |               |            |           |          | Attachmer<br>Documents    | ts                             |                               | 0   |   |
|              | Shipping and       | d Billing |            |                |               |               |            | Sho       | w more   | Sell-to Cus               | tomer Sales                    | History                       |     |   |
|              | Ship-to · · · · ·  | AI        | lternate S | hipping Addres | • Fi-to       |               | Default (C | ustomer)  | ٣        | 0                         | 0                              | 5                             |     |   |
|              | Code · · · · · · · | DU        | JDLEY      | 2              | Location      | n Code        | BLUE       |           | $\sim$   | Ongoing Sales             | Ongoing Sales                  | Ongoing Sales                 |     |   |
|              | Name · · · · · ·   | ····· Th  | ne Cannoi  | n Group PLC    | Shipme        | nt Date       | 1/23/2020  |           |          | Quotes                    |                                | Orders                        |     |   |
|              | Address            | 21        | Lewes Ro   | ad             |               |               |            |           | - 1      | U                         | U                              | U                             |     |   |
|              | Address 2          |           |            |                |               |               |            |           | - 1      | Ongoing Sales<br>Invoices | Ongoing Sales<br>Return Orders | Ongoing Sales<br>Credit Memos |     |   |
|              | City               | Du        | udley      |                |               |               |            |           | - 1      | 6                         | 3                              | 1                             |     |   |
|              | Post Code          | DY        | Y5 4DJ     |                |               |               |            |           | - 1      | Posted Sales              | Posted Sales                   | Posted Sales<br>Return        |     |   |

\*NOTE: The *Default Ship-To Address* is used in the following Sales Documents: Quote, Blanket Order, Order, Invoice. It will not be used in the following documents: Return Order, Credit Memo.

### Setup

The **Default Ship-To Address app** requires some setup to be done to be able to use the functionality provided by the app.

#### Permissions

The **Default Ship-To Address app** creates a Permission Set called CLIPDEFSHIPTOADDRESS that provides access to the different objects created by the app.

| Dynamics 3 | Business Cer      | ntral Permission Sets          | Q                                                                       | © ?            |      |
|------------|-------------------|--------------------------------|-------------------------------------------------------------------------|----------------|------|
| ← P        | ERMISSION SETS    | ·                              |                                                                         | 7 <sup>K</sup> |      |
|            |                   | 💀 Edit List 🗙 Delete 🏻 P       | rocess Show Attached 🛛 Open in Excel 🛛 More options 🖓 🔳                 | ()             |      |
|            | PERMISSION<br>SET | NAME TYPE                      |                                                                         |                | -    |
|            | CLIPDEFSHIPTO     | CLIP Default Ship-To A Ext     | ension Default Ship-To Address                                          |                |      |
|            | ESSENTIALBUSI     | Essential Business Hea Ext     | ension Essential Business Headlines                                     |                |      |
|            | INTELLIGENTCL     | Intelligent Cloud Base Ext     | ension Intelligent Cloud Base OBJECT                                    |                | 1.00 |
|            | INTELLIGENTCL     | Intelligent Cloud Busin Ext    | ension Business Central Intelligent Cloud                               |                |      |
|            | PAYPALSTANDA      | PayPalStandard Permis Ext      | ension PayPal Payments Standard (There is nothing to show in this view) |                |      |
|            | PAYPALSTANDA      | PayPalStandard Read P Ext      | ension PayPal Payments Standard                                         |                |      |
|            | SALESANDINVE      | Sales And Inventory Fo Ext     | ension Sales and Inventory Forecast                                     |                |      |
|            | ADCS ALL          | ADCS User Sys                  | tem Tenant Permissions V                                                |                |      |
|            | ADCS SETUP        | ADCS Set-up Sys                | tem OBJECT                                                              |                |      |
|            | BANKSTATEMNT      | Bank Statement Servic Sys      | tem TYPE OBJECT ID OBJECT NAM                                           | £              |      |
|            | BASIC             | Basic User (All Inclusive) Sys | tem Codeunit : 70118270 CLIP DFTA De                                    | Æ              |      |
|            | CASHFLOW          | Cash Flow Total Sys            | tem Codeunit 70118290 CLIP DFTA No                                      | t l            |      |
|            | CHANGELOG-DE      | Delete Change Log Ent Sys      | tem Codewrit 70118300 CLIP DETA Wi                                      | -              |      |
|            | CHANGELOG-SE      | Setup Change Log Sys           | tem                                                                     |                |      |
|            | CHANGELOG-VI      | View Change Log Entries Sys    | tem Page 70118300 Default Ship-                                         | C I            |      |
|            | COST              | Cost Accounting Sys            | tem                                                                     |                | -    |

Assign the CLIPDEFSHIPTOADDRESS Permission Set to all the users that will either select *Default Ship-To Address* to customers, or that will create Sales Documents for customers that use a *Default Ship-To Address*. To do so follow these steps:

- 1. Navigate to the Users list
- 2. Select the user to which you want to gran access to the Default Ship-To Address app
- 3. Open its User card in Edit mode
- 4. Scroll down to the User Permission Sets FastTab
- 5. Create a new line selecting the CLIPDEFSHIPTOADDRESS Permission Set

| User Card            | t c                   |                         |                                         |     |
|----------------------|-----------------------|-------------------------|-----------------------------------------|-----|
| Process Authentic    | ation Show Attached   |                         |                                         | (j) |
|                      |                       |                         | Notes $+$                               |     |
| User Permission Sets | Manage                |                         | (There is nothing to show in this view) |     |
| PERMISSION           | DESCRIPTION COMPANY   | EXTENSION NAME          |                                         |     |
| CLIPDEFSHIPTO        | CLIP Default Ship-T   | Default Ship-To Address |                                         |     |
|                      | This role has all per |                         |                                         |     |
| SUPER                |                       |                         |                                         |     |

#### Configuring existing customers

Selecting a *Default Ship-To Address* on a customer is usually done on a card by card basis.

However, the **Default Ship-To Addres app** provides an easy way of configuring all existing customers when installing the app. This quick configuration is done through an Assisted Setup.

You can access the Default Ship-To Address Assisted Setup in two different ways:

1. By clicking the *Open Setup* link on the Notification that appears on the Customer List when the system detects that the *Default Ship-To Address app* is not used in any customer

| CUSTOMERS |                         |                            |                  |                    |                    |                           |                                |                               | 7      |
|-----------|-------------------------|----------------------------|------------------|--------------------|--------------------|---------------------------|--------------------------------|-------------------------------|--------|
| × Default | Ship-To Address has not | t been defined in any cust | omer. Open setu  | ıp   Don't show ag | gain               |                           |                                |                               | ~      |
| ₽ Search  | + New Manage            | e Process Report           | New Docume       | ent Customer       | r Show Attached    | 🛯 Open in Exc             | el …                           | 7                             | ≣ 0    |
| N0.       | NAME                    | RESPONSI<br>CENTER         | LOCATION<br>CODE | PHONE NO.          | CONTACT            |                           |                                |                               |        |
| 01121212  | : Spotsmeyer's Fur      | nishings                   | YELLOW           |                    | Mr. Mike Nash      | Power BI R                | eports∨                        |                               |        |
| 01445544  | Progressive Hom         | e Furnish                  | YELLOW           |                    | Mr. Scott Mitchell |                           | Gets                           | started with Pov              | ver Bl |
| 01454545  | New Concepts Fu         | irniture                   | YELLOW           |                    | Ms. Tammy L. McD   |                           |                                |                               |        |
| 01905893  | Candoxy Canada          | Inc.                       | YELLOW           |                    | Mr. Rob Young      | Sell-to Cus               | tomer Sales                    | History                       |        |
| 01905899  | Elkhorn Airport         |                            | YELLOW           |                    | Mr. Ryan Danner    |                           |                                | -                             |        |
| 01905902  | London Candoxy          | Storage                    | YELLOW           |                    | Mr. John Kane      | 0                         | 0                              | 0                             |        |
| 10000     | The Cannon Grou         | IP PLC BIRMINGHAN          | 1 BLUE           |                    | Mr. Andy Teal      | Ongoing Sales             | Ongoing Sales                  | Ongoing Sales                 |        |
| 20000     | Selangorian Ltd.        |                            |                  |                    | Mr. Mark McArthu   | Quotes                    | Blanket Orders                 | Orders                        |        |
| 20309920  | Metatorad Malay         | sia Sdn B                  | YELLOW           |                    | Mrs. Azleen Samat  | 0                         | 0                              | 0                             |        |
| 20312912  | Highlights Electro      | onics Sdn                  | GREEN            |                    | Mr. Mark Darrell B | Ongoing Sales<br>Invoices | Ongoing Sales<br>Return Orders | Ongoing Sales<br>Credit Memos |        |
|           | T T . C . D.            | 4                          | VELLOW           |                    | Mrs. Rubina Usmar  |                           |                                |                               |        |

2. Navigating to the Assisted Setup page and selecting the Set up Default Ship-To Addresses

| Dynamics 365               | Business Central | Assisted Setup                    |               | ♀ <b>◎</b> ?  | 0 |
|----------------------------|------------------|-----------------------------------|---------------|---------------|---|
| CRONUS                     |                  | SETUP                             |               | 2             |   |
| Sales Order                | rs 🔎 Sear        | ch 🖉 Open in Excel 🛛 More options | Y             | Y i≣ More ∨ 🖉 |   |
| HEADLINE                   | NAME             |                                   | STATUS        |               | Î |
| War                        | nt Set up a d    | customer approval workflow        | Not Completed | orts          |   |
| Ruci                       | Set up en        | nail                              | Not Completed |               |   |
| DUS                        | Set up en        | nail logging                      | Not Completed |               |   |
|                            | Set up yo        | ur Business Inbox in Outlook      | Not Completed |               |   |
| Activities                 | Set up rej       | porting data                      | Not Completed |               |   |
|                            | Set up an        | item approval workflow            | Not Completed |               |   |
| Activities ~<br>SALES QUOT | Set up Az        | zure Active Directory             | Not Completed |               |   |
| 0                          | Set up a p       | payment approval workflow         | Not Completed |               |   |
| 0                          | Set up Dy        | ynamics 365 for Sales connection  | Not Completed |               |   |
| >See more                  | e Set up VA      | AT                                | Not Completed |               |   |
|                            | Set up co        | nsolidation reporting             | Not Completed |               |   |
| SALES OPPE                 | Set up Int       | telligent Cloud                   | Not Completed |               |   |
| SALES UNDE                 | Set up De        | efault Ship-To Addresses          | Not Started   |               | - |

Once the Assisted Setup for the **Default Ship-To Address app** opens, follow these steps:

1. Read the welcome page and click Next

DEFAULT SHIP-TO ADDRESS APP SETUP

#### WELCOME TO THE "DEFAULT SHIP-TO ADDRESS" EXTENSION SETUP

In this setup you will be able to:

1. Automatically assign a Default Ship-To Address to those customers that have a single Ship-To Address

 Manually assign a Default Ship-To Address to those customers that have multiple Ship-To Address

3. Create new Ship-To Addresses to those customers that have no Ship-To Address

#### LET'S GO!

503

Choose Next so you can set up Default Ship-To Addresses.

#### Next

2. A list of all the customers that have a single Ship-To Address will be shown

#### DEFAULT SHIP-TO ADDRESS APP SETUP

## िंडे

#### CUSTOMERS WITH A SINGLE SHIP-TO ADDRESS

Manually select a Default Ship-To Address on those customers for which you want to use this functionality, or use the Fill Default Ship-To Address button to set the Default Ship-To Address for all the customers that have a single Ship-To Address

| NO. | NAME | DEFAULT<br>SHIP-TO<br>ADDRESS | NO.<br>SHIP<br>ADDRESS | OF<br>-TO<br>SES |
|-----|------|-------------------------------|------------------------|------------------|
|     |      |                               |                        | 0                |
|     |      |                               | -                      |                  |
|     |      |                               |                        |                  |
|     |      |                               |                        |                  |
|     |      |                               |                        |                  |
|     |      |                               |                        |                  |
|     |      |                               |                        |                  |
|     |      |                               |                        |                  |
|     |      |                               |                        |                  |

In this page you can manually select a *Default Ship-To Address* on the different customers, or you can use the *Fill Default Ship-To Address* button to automatically set the *Default Ship-To Address* field on all the customers shown on this page.

Click Next once you are done setting up customers on this page.

3. A list of all the customers that have multiple Ship-To Address will be shown

#### DEFAULT SHIP-TO ADDRESS APP SETUP

## ි

#### CUSTOMERS WITH MULTIPLE SHIP-TO ADDRESS

Manually select a "Default Ship-To Address" on those customers for which you want to use this functionality

|       |                      | DEFAULT | N0. 0F    |   |
|-------|----------------------|---------|-----------|---|
|       |                      | SHIP-TO | SHIP-TO   |   |
| NO.   | NAME                 | ADDRESS | ADDRESSES |   |
| 10000 | The Cannon Group PLC | DUDLEY  | 2         | 1 |
| 20000 | Selangorian Ltd.     |         | 2         |   |

| Back | Next |
|------|------|
|------|------|

10. A. A.

In this page you can manually select a *Default Ship-To Address* for the shown customers.

Click Next once you are done setting up customers on this page.

4. A list of all the customer that have no Ship-To Address will be shown ![Assisted Setup]

#### DEFAULT SHIP-TO ADDRESS APP SETUP

| දු         | 3                                 |                                                                    |                               |                                |   | Î |
|------------|-----------------------------------|--------------------------------------------------------------------|-------------------------------|--------------------------------|---|---|
| CU         | STOMERS WIT                       | H NO SHIP-TO ADDRESS                                               |                               |                                |   |   |
| Cre<br>fun | ate Ship-To A<br>octionality, and | ddresses on those customers fo<br>I select them as Default Ship-To | or which you wa<br>o Address  | ant to use this                |   | 1 |
|            | N0.                               | NAME                                                               | DEFAULT<br>SHIP-TO<br>ADDRESS | NO. OF<br>SHIP-TO<br>ADDRESSES |   |   |
|            | 01121212                          | Spotsmeyer's Furnishings                                           |                               | 0                              | ÷ |   |
|            | 01445544                          | Progressive Home Furnish                                           |                               | 0                              |   |   |
|            | 01454545                          | New Concepts Furniture                                             |                               | <u>0</u>                       |   |   |
|            | 01905893                          | Candoxy Canada Inc.                                                |                               | 0                              |   |   |
|            | 01905899                          | Elkhorn Airport                                                    |                               | 0                              |   |   |
|            | 01905902                          | London Candoxy Storage                                             |                               | 0                              |   |   |
|            | 20309920                          | Metatorad Malaysia Sdn B                                           |                               | 0                              |   |   |
|            | 20312012                          | Highlights Electronics Sdn                                         |                               | 0                              |   |   |

In this page you can create Ship-To Addresses for the customers shown on the list by using the Ship-To Address button, and then you can manually assign the newly created Ship-To Address as the *Default Ship-To Address*.

Click Next once you are done setting up customers on this page.

5. Click Finish to finalize the assisted setup.

## Contact

Visit https://clipdynamics.com/apps/contact to know the different methods in which you can contact us.

## Change Log

Version 1.0.0.0 - January 2019

Initial realease of the App that includes:

- A way of defining a *Default Ship-To Address* on the customer card
- Automatic usage of the *Default Ship-To Address* when creating new sales documents (excluding the following document type: Return Order, Credit Memo)
- An assisted setup
- A notification upon opening the Customer list when the app is not set up.